## SUNY DLE Brightspace Guides

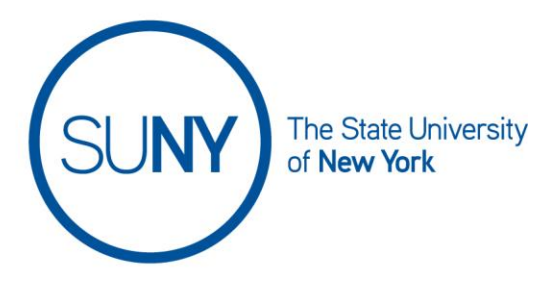

## Accessing Grades for Students After Withdrawal

Your class list can be accessed either directly through the navbar or by going through the Roster tool. Once you have accessed your class list:

## 1. Click Enrollment Statistics

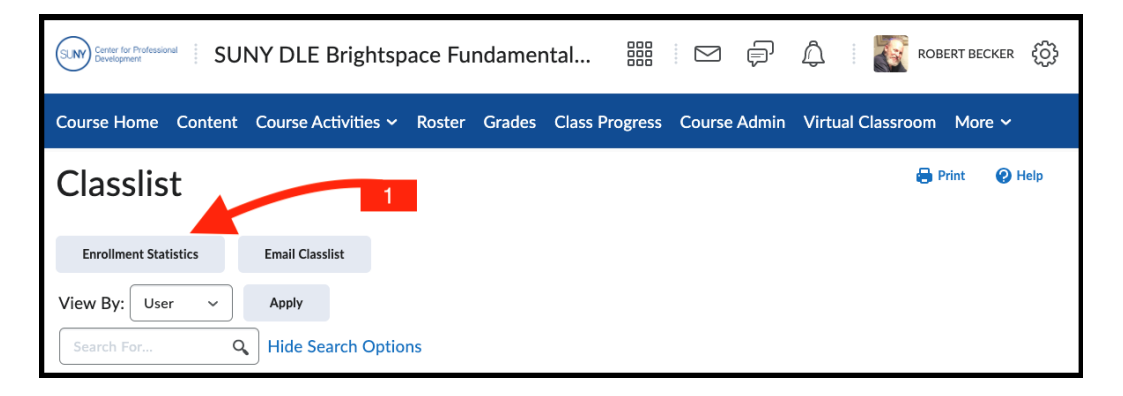

- 2. Scroll down to the bottom of the page until you see the Withdrawals section
- 3. Click the chevron next to the name of the student
- 4. Click View Grades

| Withdrawals |             |                        |             |       |                               |                      |  |
|-------------|-------------|------------------------|-------------|-------|-------------------------------|----------------------|--|
| 🔀 Em:       | ail 🔒 Print |                        |             | 3     | 4                             |                      |  |
|             | Image       | Last Name 🔺 , First Na | me          | Email | Role                          | Date                 |  |
|             | R           | *Student Name*         | ~           |       | CPD - Student (Non-Cascading) | Sep 22, 2022 4:20 PM |  |
|             | Ω           | *Student Name*         | View grades | e     | CPD - Student (Non-Cascading) | Sep 22, 2022 4:20 PM |  |
|             | R           | *Student Name*         |             |       | CPD - Student (Non-Cascading) | Sep 22, 2022 4:20 PM |  |

## SUNY DLE Brightspace Guides

5. Once done, **click Go Back** to return to the list of withdrawals

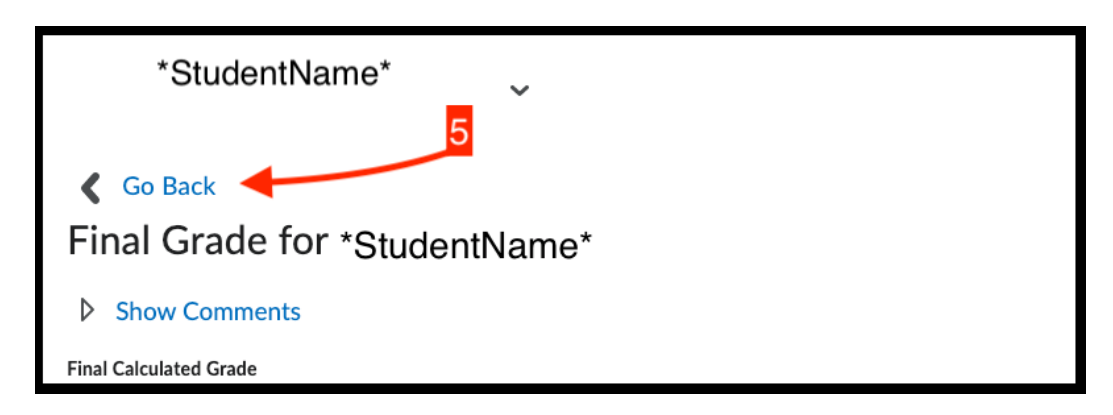

**Note:** the "view attendance" data is only valid if you set up and used the Attendance tool consistently